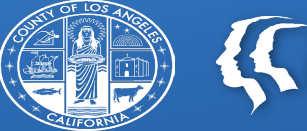

COUNTY OF LOS ANGELES Public Health

# Replacement Claim Assignment (CMS-1500) Training

Substance Abuse Prevention and Control Los Angeles County Department of Public Health

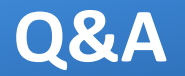

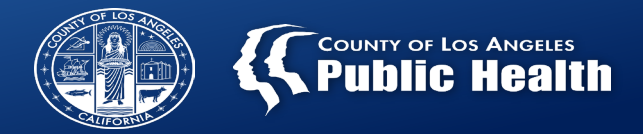

Please ask any questions during this training in the Q&A

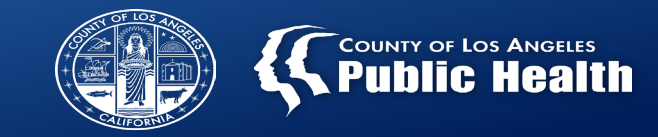

- Replacement claim deadlines, benefits, limitations, requirements
- Replacement claim options when to use each option
- Five live demonstrations of different replacement claim scenarios
- How to identify replaced claims
- Next steps after attending this training

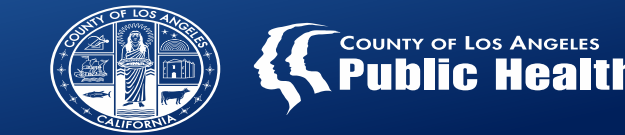

Effective **Monday, March 31, 2025**, Primary Sage Users/Providers will be able to submit replacement claims in PCNX using the **Replacement Claims Assignment (CMS-1500)** form

| Fiscal Year | Deadline to Submit Original & Replacement Claims |
|-------------|--------------------------------------------------|
| 22-23       | 06/30/2025                                       |
| 23-24       | 06/30/2025                                       |

| Fiscal Year | Notes                                                                                                    |
|-------------|----------------------------------------------------------------------------------------------------|
|             | Starting July 1, 2025 Providers/Users have 12 months from the date of service to replace a service(s).                                           |
| 24-25       | How does this work? Let's look at the example below:                                                                                             |
|             | <ul> <li>On 7/1/2025, DOS 7/1/2024 and newer can be replaced.</li> <li>However, on 7/2/2025, DOS 7/1/2024 cannot be replaced anymore.</li> </ul> |

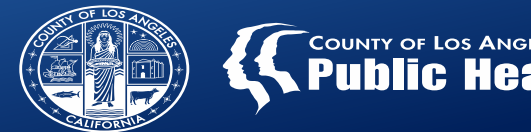

## Providers needing support in resolving denials or other billing issues related to these fiscal years should open Help Desk tickets <u>NOW</u> and not wait until the aforementioned billing deadlines.

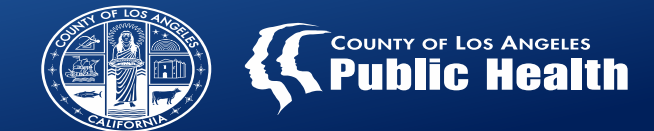

#### Benefits

- Extends the amount of time to bill to the State
  - Replacement claim deadline 365 days from date of service
- Voids and rebills simultaneously, saving time

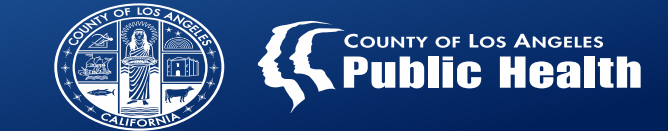

#### Limitations

- Cannot replace a voided claim
- Cannot replace claims across multiple batches at the same time
- Replacements can only be performed on one patient at a time, one service line at a time
- Cannot replace Recovery Incentives Contingency Management (H0050) at U7, U8, and UA:HG
- Cannot submit a replacement claim past the submission deadline for each fiscal year

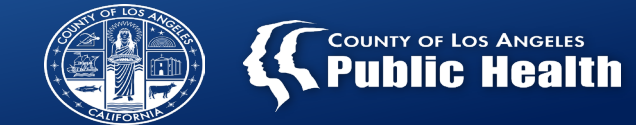

#### Requirements

- The State requires that the replacement claim must have at least <u>two</u> of the <u>four</u> data elements below that matches the corresponding service line in the original claim:
  - Procedure Code or Revenue Code (as appropriate)
  - Date of Service
  - Place of Service
  - Service Facility NPI

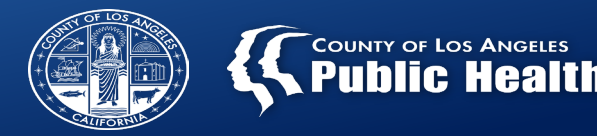

| REPLACEMENT CLAIM ASSIGNMENT (CMS                                             | -1500)                |           |
|-------------------------------------------------------------------------------|-----------------------|-----------|
| Replacement Claim Assignment<br>Claim Processing (CMS 1500)<br>Service Detail | Replacement Options * |           |
| Online Documentation                                                          | ⊖ Claim               | ◯ Service |

- The <u>Claim</u> Replacement Option allows for replacement of the entire claim by accessing all services in a batch for one patient in the Replacement Claim Assignment (CMS-1500) form.
- The <u>Service</u> Replacement Option allows for the selection of one or multiple services to replace based on a date of service range for one patient in the Replacement Claim Assignment (CMS-1500) form.

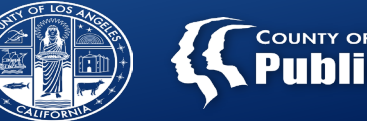

| Criteria                                                                                                    | Should the Replacement Claim Assignment (CMS-1500)<br>form be used?                                                                              |
|----------------------------------------------------------------------------------------------------|----------------------------------------------------------------------------------------------------|
| Claims denied by the State                                                                                                    | Yes                                                                                                    |
| Claims denied locally                                                                                                    | Yes                                                                                                    |
| A previously submitted claim where changes or correction to<br>changes are needed. (Procedure codes, date of service, patient<br>information, etc.)           | Yes<br>Note: If a claim needs to be voided but no subsequent claim will<br>be submitted, please use the contractor void process.                 |
| Approved Local/State claims but information was incorrect<br>(information either within the claim, or outside the claim such<br>as the Financial Eligibility) | Yes                                                                                                    |
| Other Health Coverage – Local or State Denial<br>(Please see OHC section on instructions on updating OHC data)                                                | Yes                                                                                                    |
| Contingency Management denials                                                                                                    | No<br>Note: For Contingency Management denials, the claim will need<br>to be voided and rebilled using the Fast Service Entry Submission<br>form |

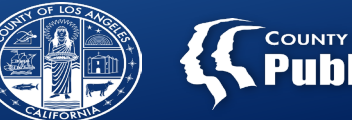

| REPLACEMENT CLAIM ASSIGNMENT (C                             | MS-1500)              |           |
|-------------------------------------------------------------|-----------------------|-----------|
| Replacement Claim Assignment<br>Claim Processing (CMS 1500) | ×                     |           |
| Service Detail                                              | Replacement Options * |           |
| Online Documentation                                        | Claim                 | ⊖ Service |

| Criteria                                                                             | Replacement Option<br>(Claim/Service) |
|--------------------------------------------------------------------------------------|---------------------------------------|
| If a claim received an OHC denial due to missing client Other Healthcare Coverage    |                                       |
| form only, please complete the Other Healthcare Coverage form and replace the entire | Claim                                 |
| claim without making any changes to the services.                                    |                                       |
| When making changes (updates/additions) to the following:                            |                                       |
| a. Client Other Healthcare Coverage (OHC) form                                       |                                       |
| b. Women's Health History form                                                       |                                       |
| c. Financial Eligibility form                                                        | Claim                                 |
| d. The patient's diagnosis                                                           | Claim                                 |
| e. Service authorization                                                             |                                       |
| After changes are completed, submit the form without making any changes to the       |                                       |
| original claim.                                                                      |                                       |

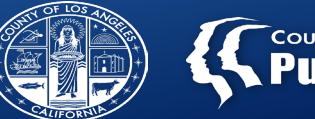

| REPLACEMENT CLAIM ASSIGNMENT (CMS-1500)                                       |                       |           |  |  |  |  |
|-------------------------------------------------------------------------------|-----------------------|-----------|--|--|--|--|
| Replacement Claim Assignment<br>Claim Processing (CMS 1500)<br>Service Detail | Replacement Options * |           |  |  |  |  |
| Online Documentation                                                          | ⊖ Claim               | ⊖ Service |  |  |  |  |

| Criteria                                                                                                    | Replacement Option<br>(Claim/Service) |
|----------------------------------------------------------------------------------------------------|---------------------------------------|
| There are times when there are errors in the claim at the service level which lead to Local/State denials. In these cases, the replacement form can be used to select and modify individual or multiple services. |                                       |
| Choose the "Service" option for the following changes in the service:                                                                                                    |                                       |
| a. Date of Service                                                                                                    |                                       |
| b. Procedure Code                                                                                                    |                                       |
| c. Total Charge                                                                                                    | Service                               |
| d. Service Units                                                                                                    |                                       |
| e. Performing Provider Type                                                                                                    |                                       |
| f. Location                                                                                                    |                                       |
| g. Duration (Minutes)                                                                                                    |                                       |
| CO 97 M86 denials where services need to be rolled-up into one single service                                                                                                    | Service                               |

#### **Demo: Scenario 1 – Claim Replacement Option**

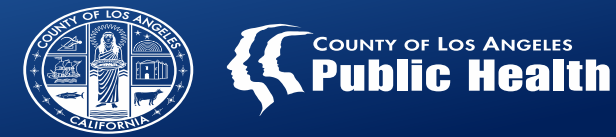

- SCENARIO: Patient received a State denial of CO 16 N327, which occurs when the Patient's date of birth in the Sage Financial Eligibility form does not match the date of birth (month and year) in the State eligibility system.
- Provider Action Steps
  - Get the Batch ID from either KPI Payment Reconciliation View, **OR**

| Procedure<br>Count | Total Takeback | Takeback Q<br>Date | Retro Q<br>Reason | Proce Q<br>ID | Date<br>Claims Q<br>Received | Batch Q<br>ID | MSO<br>Service Q<br>ID | Claim Q<br>ID | Unit<br>Cost |
|--------------------|----------------|--------------------|-------------------|---------------|------------------------------|---------------|------------------------|---------------|--------------|
| 10                 | \$1,168.49     |                    |                   |               |                              |               |                        |               | -            |
| 1                  | \$55.00        | 2023-10-30         | Contractor Void   | 31160378      | 2023-09-28                   | 145937        | SVC.00001              | 15994572      | \$55.00      |
| 1                  | -              | -                  | -                 | 31050193      | 2023-09-18                   | 144477        | SVC.00001              | 15919971      | \$0.00       |
| 1                  | -              | -                  | -                 | 31050194      | 2023-09-18                   | 144478        | SVC.00001              | 15919972      | \$0.00       |
| 1                  | \$223.05       | 2025-03-04         | Contractor Void   | 39314759      | 2025-03-04                   | 371436        | SVC.00002              | 20554465      | \$223        |
| 1                  | \$55.00        | 2023-10-30         | Contractor Void   | 31160379      | 2023-09-28                   | 145937        | SVC.00002              | 15994573      | \$55.00      |

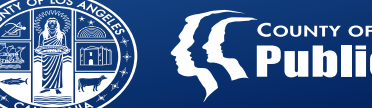

COUNTY OF LOS ANGELES Public Healt

• Get the Batch ID using the "Provider Billing History" widget

| V Patient I  | Billing History       | - Netsmar      | t - Google Chro | me               |         |                      |                      |                    |              |           |           |         |                  | - 0           | X              |
|--------------|-----------------------|----------------|-----------------|------------------|---------|----------------------|----------------------|--------------------|--------------|-----------|-----------|---------|------------------|---------------|----------------|
| 2₀ lasap     | ocpcnxtrain           | netsma         | rtcloud.com     | /#/undocking/vie | w/QkhJl | JyoqUEFUSUVOVEJJTI   | ExJTkdISVNUT1JZ?id=T | ThAMzIkODkyOWN/    | MDMyMUA0Z    | TI2QDkyMD | FANjQxOTR | jNzM2YT | Az&t=QmVhcmVyK   | GV5SmhiR2     | Q              |
| Client: ESTE | R M PCNX (000:        | 160979)   Ep   | isode: All      |                  |         |                      |                      |                    |              |           |           |         |                  |               |                |
| PATIENT BI   | LLING HISTORY         |                |                 |                  |         |                      |                      |                    |              |           |           |         |                  |               | 8              |
| Search:      |                       |                |                 |                  |         |                      |                      |                    |              |           |           |         |                  |               |                |
| Name 1       | Program               | DOS            | Procedure       | ProviderName     | Status  | OriginalDisbursement | UpdatedDisbursement  | date_batch_created | TakebackDate | VoidedBy  | BATCHID   | EOBID   | eob_check_number | BilledtoState | $\overline{1}$ |
| Name         | Program               | DOS            | Procedure       | ProviderName     | Status  | OriginalDisbursement | UpdatedDisbursement  | date_batch_created | TakebackDate | VoidedBy  | BATCHID   | EOBID   | eob_check_number | BilledtoState |                |
| 160979       | Recovery<br>Facillity | 2023-<br>08-01 | 90791:U7        | HINDMAN, DAVID   | A       | 91.37                | 91.37                | 2023-09-11         | N/A          | N/A       | 22900     |         |                  | No            |                |
| 160979       | Recovery<br>Facillity | 2023-<br>08-01 | T1013:U7        | HINDMAN, DAVID   | A       | 30                   | 30                   | 2023-09-11         | N/A          | N/A       | 22900     |         |                  | No            |                |
| 160979       | Recovery<br>Facillity | 2023-<br>08-01 | 90791:U7        | ORELLANA, ESTHER | A       | 91.37                | 91.37                | 2023-08-02         | N/A          | N/A       | 22876     | 12708   | 123456 Fake      | No            |                |
| 160979       | Recovery<br>Facillity | 2023-<br>08-01 | T1013:U7        | ORELLANA, ESTHER | A       | 30                   | 30                   | 2023-08-02         | N/A          | N/A       | 22876     | 12708   | 123456 Fake      | No            |                |
| 160979       | Recovery<br>Facillity | 2023-<br>07-31 | 90846:U7        | HINDMAN, DAVID   | A       | 200                  | 200                  | 2023-09-11         | N/A          | N/A       | 22900     |         |                  | No            |                |

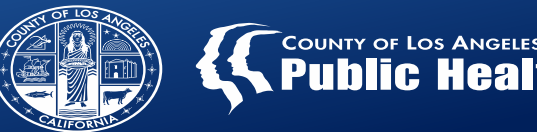

- SCENARIO: Patient received a State denial of CO 16 N327, which occurs when the Patient's date of birth in the Sage Financial Eligibility form does not match the date of birth (month and year) in the State eligibility system.
- Provider Action Steps Continued...
  - Fix the date of birth in the Patient's financial eligibility form
  - Open the service(s) in the Replacement Claim Assignment (CMS-1500) form, using the "Claim" replacement option
  - Resubmit the denied services without making any changes to the service data on the claim

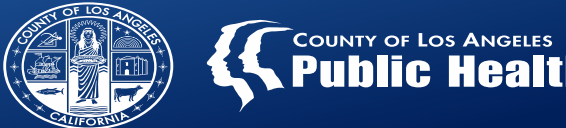

- SCENARIO: H0004:U7 service was billed for a patient with the wrong number of units and wrong performing provider. While the claim did approve, the claim service details needed to be changed to reflect what actually happened clinically.
- Provider Action Steps
  - Open the service(s) in the Replacement Claim Assignment (CMS-1500) form, using the "Service" replacement option
  - Change the number of units and performing provider
  - Resubmit the services

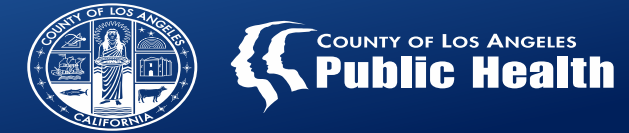

- <u>SCENARIO</u>: The Provider billed Individual counseling (H0004:U7) and the service was approved by the State. However, the Provider forgot to bill T1013:U7.
- Provider Action Steps
  - Open the approved service using the "Service" replacement option in the Replacement Claim Assignment (CMS-1500) form
  - Add T1013:U7 as a new service line
  - Resubmit the services

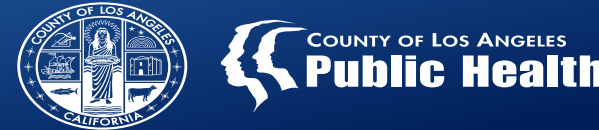

- <u>SCENARIO</u>: The Provider billed 99202:U7 which was denied. Rebilling as H0034:U7 instead (15 min unit of service).
- Provider Action Steps
  - Open the approved service using the "Service" replacement option in the Replacement Claim Assignment (CMS-1500) form
  - Change the procedure code from 99202:U7 to H0034:U7
  - Resubmit the services

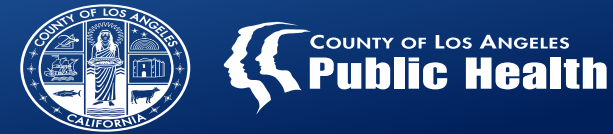

- Scenario: The Provider submitted claims received State denials for CO 97 M86 for failure to rolling-up H0004:U7.
- Provider Action Steps
  - Open the approved service using the "Service" replacement option in the Replacement Claim Assignment (CMS-1500) form
  - Select the Performing Provider
  - Select the first service listed
  - Roll-up the number of units from all matching services (DOS, Procedure Code, Performing Provider)
  - Resubmit the denied services

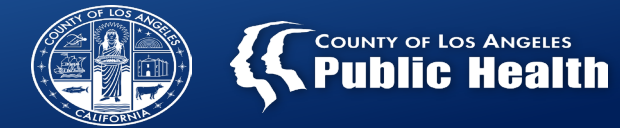

| Remittance                                                                                      | Advice                                                | EOB Nun                       | nber: 1657              | 47                          | Check #                           | :                                        | Check Dat                           | te:                                     |                                      |                                                                 |
|-------------------------------------------------------------------------------------------------|-------------------------------------------------------|-------------------------------|-------------------------|-----------------------------|-----------------------------------|------------------------------------------|-------------------------------------|-----------------------------------------|--------------------------------------|-----------------------------------------------------------------|
| RECOVERY<br>3250 WILISH<br>LOS ANGEL                                                            | INC. (1)<br>IIRE BLVD #<br>ES, CA 90                  | ¥1709<br>010-9998             |                         |                             |                                   |                                          | An                                  | nount App                               | roved: \$513.75                      | Page: 1                                                         |
| <b>Adjustmer</b><br>An adjustmen<br><u>Detail Adjustr</u><br>Original Servic<br>Orig <u>EOB</u> | nt Notic<br>t of \$ 0.00<br>nent Infor<br>e Informati | e<br>has been a<br>mation for | applied to              | o this p<br>n <u>ber:</u> 1 | ayment.<br>65747                  |                                          |                                     |                                         | Curr<br><u>Adjuste</u>               | rent Claims: 513.75<br>Adjustment: 0.00<br>ed EOB Total: 513.75 |
| 165503                                                                                          | N.TE CT CAL                                           |                               | 2071                    |                             |                                   |                                          | Adjustme                            | nt Informati                            | on<br>Candom E                       |                                                                 |
| Batch.SvcRef#                                                                                   | DOS<br>3/4/2025                                       | Proc<br>H0019:U1              | <u>Auth #</u><br>P10094 | <u>Status</u><br>A          | <u>Billed</u><br>223.05<br>223.05 | Paid<br>223.05<br>223.05<br><b>Total</b> | Adj Date<br>3/11/2025<br>Adjustment | Adj Amt<br>\$0.00<br>0.00<br>ts: \$0.00 | Adjustment Reason<br>Contractor Void |                                                                 |
| 371436SVC.00001                                                                                 |                                                       |                               |                         |                             |                                   |                                          |                                     |                                         |                                      |                                                                 |

### How to identify replaced claims

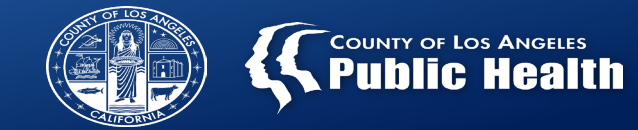

| SUBSTANCE ABUSE PREVI<br>Remittance<br>as of 3/19                                                                                                    |                           |                               |                                      |                               |                                          |                            |
|----------------------------------------------------------------------------------------------------|---------------------------|-------------------------------|--------------------------------------|-------------------------------|------------------------------------------|----------------------------|
| Remittance Advice EOB Number: 165747 Check #:                                                                                                    | Check Dat                 | e:                            |                                      |                               |                                          |                            |
| RECOVERY, INC. (1)<br>3250 WILISHIRE BLVD #1709<br>LOS ANGELES, CA 90010-9998                                                                                                    |                           |                               |                                      |                               | Pag                                      | e: 2                       |
|                                                                                                    | Adjustmen                 | ts                            |                                      |                               |                                          |                            |
| Со                                                                                                    | ntract #                  |                               |                                      |                               |                                          |                            |
|                                                                                                    |                           |                               |                                      |                               |                                          |                            |
|                                                                                                    |                           |                               |                                      |                               |                                          |                            |
| Client Name (ID): TEST,CARLA MRS (148387)                                                                                                    |                           | DO                            | B: 01/01/2001                        |                               | Gender: F                                |                            |
| Date Claim Received:         03/11/2025         Date of         Status         CPT Code           Batch.SvcRef#         Auth #         Contract #         Contract Type         Service         Status         CPT Code           378762SVC.000 P10094         341234         DMC         03/04/2025         A         (R)         T1017:U1 | Claimed<br>Units<br>5.0   | Claimed<br>Amount<br>\$513.75 | Allowed<br>Amount<br>\$513.75        | Denied/<br>Adjusted<br>\$0.00 | <u>Member</u><br><u>Co-pay</u><br>\$0.00 | Amount<br>Paid<br>\$513.75 |
|                                                                                                    | 5.0                       | \$513.75                      | \$513.75                             | \$0.00                        | \$0.00                                   | \$513.75                   |
| Hope, Wellness and Recovery connec<br>This confidential information is provided to you in accord with State and Federal saves and regulations including but not limited to applicable                                                                                                    | <b>ting people, ide</b> a | as and resourc                | <b>es</b><br>APrivacy Standards. Dup | lication of this information  | 1 for further                            |                            |

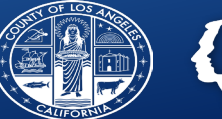

03/24/2025

COUNTY OF LOS ANGELES SAPC 1000 S FREMONT AVE ALHAMBRA, CA 91803

#### Cost Of Services By Client Report

PATIENT, TRAINING, Services Dated 7/1/2024 To 7/1/2024

| Provider          | Program               | Patient              | PATID  | Date of<br>Service | EOB   | BATCHID | Proc Code | Performing<br>Provider | Units<br>Billed A/P/D | Tot Fee<br>Table<br>Amount | Amt Billed | Expected Mo<br>DisbursementCo | ember Men<br>pay Dedu | aber<br>uctible | Auth<br>Number | Retro<br>Reason l | Retro<br>Date 1 | Retro<br>Amt 1 | Retro<br>EOBID 1 | Retro<br>Reason 2 | Retro<br>Date 2 | Retro<br>Amt 2 | Retro<br>EOBID 2 | Updated<br>Expected<br>Disbursement |
|-------------------|-----------------------|----------------------|--------|--------------------|-------|---------|-----------|------------------------|-----------------------|----------------------------|------------|-------------------------------|-----------------------|-----------------|----------------|-------------------|-----------------|----------------|------------------|-------------------|-----------------|----------------|------------------|-------------------------------------|
| Recovery,<br>Inc. | Recovery<br>Facillity | PATIENT,T<br>RAINING | 163337 | 7/1/2024           | 17556 | 27799   | H0004:U7  | SMITH, JOHN            | 1.00 A                | 255.47                     | 255.47     | 255.47                        | 0.00                  | 0.00            | 116306         | Contractor Void   | 03/23/2025      | 255.47         | 17557            |                   |                 |                |                  | 0.00                                |
| Recovery,<br>Inc. | Recovery<br>Facillity | PATIENT,T<br>RAINING | 163337 | 7/1/2024           | 17557 | 27800   | H0004:U7  | SMITH, JOHN            | 1.00 A                | 255.47                     | 255.47     | 255.47                        | 0.00                  | 0.00            | 116306         |                   |                 |                |                  |                   |                 |                |                  | 255.47                              |
| Recover           | y, Inc. (1)           | TOTALS :             |        |                    |       |         |           |                        |                       |                            |            |                               |                       |                 |                |                   |                 |                |                  |                   |                 |                |                  |                                     |
| Total Am          | ount Billed:          |                      | -      | \$5                | 10.94 |         | Original  | Expected Disburseme    | ent:                  | 510.94                     |            |                               |                       |                 |                |                   |                 |                |                  |                   |                 |                |                  |                                     |

Updated Expected Disbursement:

255.47

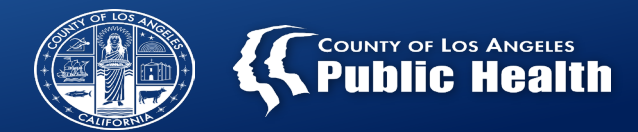

- Services Denied in MSO Report
  - Denials will remain on the report and will not drop off after a claim/service has been replaced
- MSO KPI Payment Reconciliation View
  - Order of services billed are displayed in descending order by Process ID
- However, in "Select Service(s) to Void" screen of the Replacement Claim Assignment (CMS-1500) form:
  - The services are displayed in ascending order, with the most recent service at the top of the list
  - Total Disbursement currently does not reflect any voids/denials. Please ignore this column as it is showing the disbursement amount from Locally adjudicated approvals.

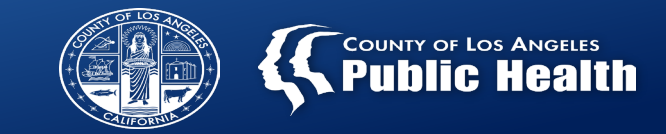

- Providers can test the Replacement Claim Assignment (CMS-1500) form in PCNX TRAIN starting on 3/26/2025
- Provider will be able to submit replacement claims for actual patients in PCNX on 3/31/2025
- This training's resources: Job Aid, Slides, and Recording will be uploaded to the SAPC website soon
  - Keep an eye out for a Sage Provider Communication in the next couple of days for the training resources link

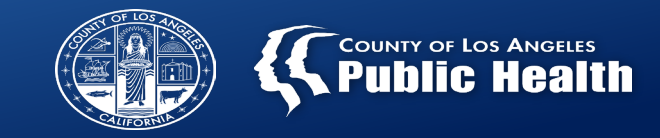

- We'll address any questions in the next tutoring lab on 4/3/2025
- While testing in TRAIN, please submit a help desk ticket <u>here</u> using the Request Billing Assistance form, General Billing Question option

| Indicates required Indicates required Billing Assistance Request Type Billing Assistance Request Type None | Indicates required Indicates required Billing Assistance Request Type None Indicates required Indicates required Indicates | Indicates required<br>Billing Assistance Request Type<br>- None<br>Local Denial<br>State Denial | <b>\$</b> ∃                                                                   | Request assistance from SAPC with local denials, state<br>denials, general billing questions, and payment related<br>questions. |
|----------------------------------------------------------------------------------------------------|----------------------------------------------------------------------------------------------------|-------------------------------------------------------------------------------------------------|-------------------------------------------------------------------------------|----------------------------------------------------------------------------------------------------|
| None                                                                                                    | - None -                                                                                                    | None<br>None<br>Local Denial<br>State Denial                                                    |                                                                               |                                                                                                    |
| - None -                                                                                                   | - None                                                                                                    | - None<br>Local Denial<br>State Denial                                                          | <ul> <li>Indicates required</li> <li>Billing Assistance Request Ty</li> </ul> | rpe                                                                                                    |
|                                                                                                    |                                                                                                    | Local Denial<br>State Denial                                                                    | Indicates required     Billing Assistance Request Ty     None                 | rpe                                                                                                    |
| Local Denial                                                                                               | Local Denial                                                                                                    | State Denial                                                                                    | Indicates required     Billing Assistance Request Ty     Mone     None        | rpe                                                                                                    |